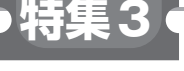

第4章

プロジェクト&操作コマンドの準備

# Google クラウド GCP 初体験

# ご購入はこちら

## 大橋 啓介

本稿では, IoTやAIの実験を行うときの基本とな るクラウドGoogle Cloud Platform (GCP)の始め方 (執筆時点)を紹介します.

## 必要なもの

GCPを始めるためには、まずプロジェクトの作成 と、Google Cloud SDK (gcloud コマンド)のインス トールが必要です。SDK は各種サービスをコマンド ライン (CLI) から設定するために使います。

また,GCPを始めるためにはGoogleアカウントが 必要です.GCPには課金の設定を行わないと使用で きないサービスがあるため、クレジット・カードが必 要です.

今回の実験レベルですと、ほとんどの場合、無料枠 があるため、課金されることはないと思います.ただ 実際には何かのはずみで課金される可能性もあるた め、注意しながら実験を行ってください.

#### ▶実験の前に

まず,Googleアカウントの取得や課金設定を行っ ておいてください.

#### その1:Googleクラウドの プロジェクトを作成する

プロジェクトの作成は以下の手順で行います. 手順1:ブラウザでCloud Consoleを開く 手順2:表示される規約に同意する 手順3:画面上部にあるヘッダの「プロジェクトを選 択」をクリックする 手順4:表示されるダイアログの「+」ボタンを押す 手順5:プロジェクト名,プロジェクトDを設定する 手順6:作成ボタンをクリックし、しばらく待つ

#### ● 手順1:ブラウザでCloud Consoleを開く

まずブラウザでCloud Console(https://console. cloud.google.com/)を開きます.

Cloud ConsoleはGCPの全てを触るためのコンソー

ル画面です. 仮想サーバの作成・停止や, Datastore に保存されたデータの確認,支払いの設定などGCP のほぼ全ての操作が行えます.

時々 Chrome以外のブラウザでは操作が行えない場 合があるため、Chromeでアクセスすることをお勧め します.

#### ● 手順2:表示される規約に同意する

初めてCloud Consoleにアクセスすると,GCPの規 約に同意するための画面が表示されます(図1).

同意をまだ行っていない場合は、規約をよく読み 「同意して続行」ボタンをクリックすると次に進めます.

# ● 手順3:画面上部にある「プロジェクトを選択」をクリックする.

GCPでは「プロジェクト」という単位で、GCP上の リソースを管理できます. Cloud Consoleの画面上部 に「プロジェクトを選択」というテキストが表示され ているのでクリックすると、プロジェクトの選択ダイ アログが表示されます. プロジェクトが既に存在する 場合は、一覧として表示されています.

#### ● 手順4:表示されるダイアログの「+」ボタン を押す

表示されたダイアログの中にある「+」ボタンをク リックします (**図2**).

新規にプロジェクトを作成するための画面が表示さ れます.

#### ● 手順5:プロジェクト名やIDを設定する

新規プロジェクト作成画面が表示されるので「プロ ジェクト名」と「プロジェクトID」を設定します.

プロジェクトIDには最初, ランダムな値が設定さ れます. Google App Engineを利用する際に提供され る URL のプレフィックスになります.

変更したい場合はプロジェクトIDの右にある「編 集」リンクをクリックします(図3).

プロジェクトIDは世界で唯一の値を設定する必要